# Dynamische VLAN-Zuordnung mit NGWC und ACS 5.2 - Konfigurationsbeispiel

## Inhalt

Einleitung Voraussetzungen Anforderungen Verwendete Komponenten Dynamische VLAN-Zuweisung mit RADIUS-Server Konfigurieren Netzwerkdiagramm Annahmen Konfigurieren von WLC mit CLI WLAN konfigurieren Konfigurieren des RADIUS-Servers auf dem WLC Konfigurieren des DHCP-Pools für das Client-VLAN Konfigurieren von WLC über GUI WLAN konfigurieren Konfigurieren des RADIUS-Servers auf dem WLC Konfigurieren des RADIUS-Servers Überprüfung Fehlerbehebung

# Einleitung

Dieses Dokument beschreibt das Konzept der dynamischen VLAN-Zuweisung. Außerdem wird beschrieben, wie der WLAN-Controller (WLC) und ein RADIUS-Server konfiguriert werden, um WLAN-Clients dynamisch einem bestimmten VLAN zuzuweisen. In diesem Dokument ist der RADIUS-Server ein Zugriffssteuerungsserver (ACS), auf dem das Cisco Secure Access Control System Version 5.2 ausgeführt wird.

## Voraussetzungen

## Anforderungen

Cisco empfiehlt, dass Sie über Kenntnisse in folgenden Bereichen verfügen:

Grundkenntnisse der WLC- und Lightweight Access Points (LAPs)

- Funktionale Kenntnisse des AAA-Servers (Authentication, Authorization, Accounting)
- Umfassendes Wissen über Wireless-Netzwerke und Wireless-Sicherheitsfragen

### Verwendete Komponenten

Die Informationen in diesem Dokument basierend auf folgenden Software- und Hardware-Versionen:

- Cisco 5760 Wireless LAN Controller mit Cisco IOS<sup>®</sup> XE Software Version 3.2.2 (Next Generation Wiring Closet, NGWC)
- Cisco Aironet Lightweight Access Point der Serie 3602
- Microsoft Windows XP mit Intel Proset-Komponente
- Cisco Secure Access Control System Version 5.2
- Cisco Catalyst Switches der Serie 3560

Die Informationen in diesem Dokument beziehen sich auf Geräte in einer speziell eingerichteten Testumgebung. Alle Geräte, die in diesem Dokument benutzt wurden, begannen mit einer gelöschten (Nichterfüllungs) Konfiguration. Wenn Ihr Netz Live ist, überprüfen Sie, ob Sie die mögliche Auswirkung jedes möglichen Befehls verstehen.

## Dynamische VLAN-Zuweisung mit RADIUS-Server

In den meisten WLAN-Systemen verfügt jedes WLAN über eine statische Richtlinie, die für alle Clients gilt, die einer Service Set Identifier (SSID) oder WLAN in der Controller-Terminologie zugeordnet sind. Diese Methode ist zwar leistungsstark, bietet jedoch Einschränkungen, da Clients verschiedene SSIDs verknüpfen müssen, um unterschiedliche QoS- und Sicherheitsrichtlinien zu erben.

Die Cisco WLAN-Lösung unterstützt jedoch Identitätsnetzwerke. Dadurch kann das Netzwerk eine einzelne SSID angeben, aber bestimmte Benutzer können je nach Benutzeranmeldeinformationen verschiedene QoS-, VLAN-Attribute und/oder Sicherheitsrichtlinien erben.

Die dynamische VLAN-Zuweisung ist eine dieser Funktionen, die einen Wireless-Benutzer anhand der vom Benutzer angegebenen Anmeldeinformationen in ein bestimmtes VLAN versetzt. Diese Aufgabe der Benutzerzuweisung zu einem bestimmten VLAN wird von einem RADIUS-Authentifizierungsserver, z. B. einem Cisco Secure ACS, übernommen. Diese Funktion kann beispielsweise verwendet werden, um dem Wireless-Host zu ermöglichen, im selben VLAN zu bleiben, wie er sich innerhalb eines Campus-Netzwerks bewegt.

Wenn ein Client versucht, eine Verbindung zu einer LAP herzustellen, die bei einem Controller registriert ist, übergibt die LAP die Anmeldeinformationen des Benutzers zur Validierung an den RADIUS-Server. Nach erfolgreicher Authentifizierung übergibt der RADIUS-Server bestimmte IETF-Attribute (Internet Engineering Task Force) an den Benutzer. Diese RADIUS-Attribute legen die VLAN-ID fest, die dem Wireless-Client zugewiesen werden soll. Die SSID des Clients (das WLAN im WLC) spielt keine Rolle, da dem Benutzer immer diese vordefinierte VLAN-ID zugewiesen wird.

Die für die VLAN-ID-Zuweisung verwendeten RADIUS-Benutzerattribute sind:

• IETF 64 (Tunneltyp) - Auf VLAN eingestellt.

- IETF 65 (Tunnel Medium Type) Einstellung auf 802.
- IETF 81 (Tunnel-Private-Group-ID) Legen Sie die VLAN-ID fest.

Die VLAN-ID beträgt 12 Bit und hat einen Wert zwischen 1 und 4094 (einschließlich). Da die Tunnel-Private-Group-ID wie in <u>RFC 2868</u> definiert vom Typ String ist<u>, werden RADIUS Attributes</u> for <u>Tunnel Protocol Support</u> für die Verwendung mit IEEE 802.1X verwendet, wird der VLAN-ID-Integer-Wert als Zeichenfolge kodiert. Wenn diese Tunnelattribute gesendet werden, muss das Feld Tag ausgefüllt werden.

Wie in RFC 2868, Abschnitt 3.1 beschrieben:

"Das Tag-Feld ist ein Oktett lang und soll eine Möglichkeit zur Gruppierung von Attributen in demselben Paket bieten, die sich auf denselben Tunnel beziehen."

Gültige Werte für das Tag-Feld sind 0x01 bis 0x1F, einschließlich. Wenn das Feld Tag nicht verwendet wird, muss es 0 (0 x 00) sein. Weitere Informationen zu allen RADIUS-Attributen finden Sie unter RFC 2868.

## Konfigurieren

Die Konfiguration einer dynamischen VLAN-Zuweisung besteht aus zwei unterschiedlichen Schritten:

- 1. Konfigurieren Sie den WLC über die Befehlszeilenschnittstelle (CLI) oder die Benutzeroberfläche.
- 2. Konfigurieren Sie den RADIUS-Server.

**Anmerkung:** Verwenden Sie das <u>Command Lookup Tool</u> (nur <u>registrierte</u> Kunden), um weitere Informationen zu den in diesem Abschnitt verwendeten Befehlen zu erhalten.

### Netzwerkdiagramm

In diesem Dokument wird die folgende Netzwerkeinrichtung verwendet:

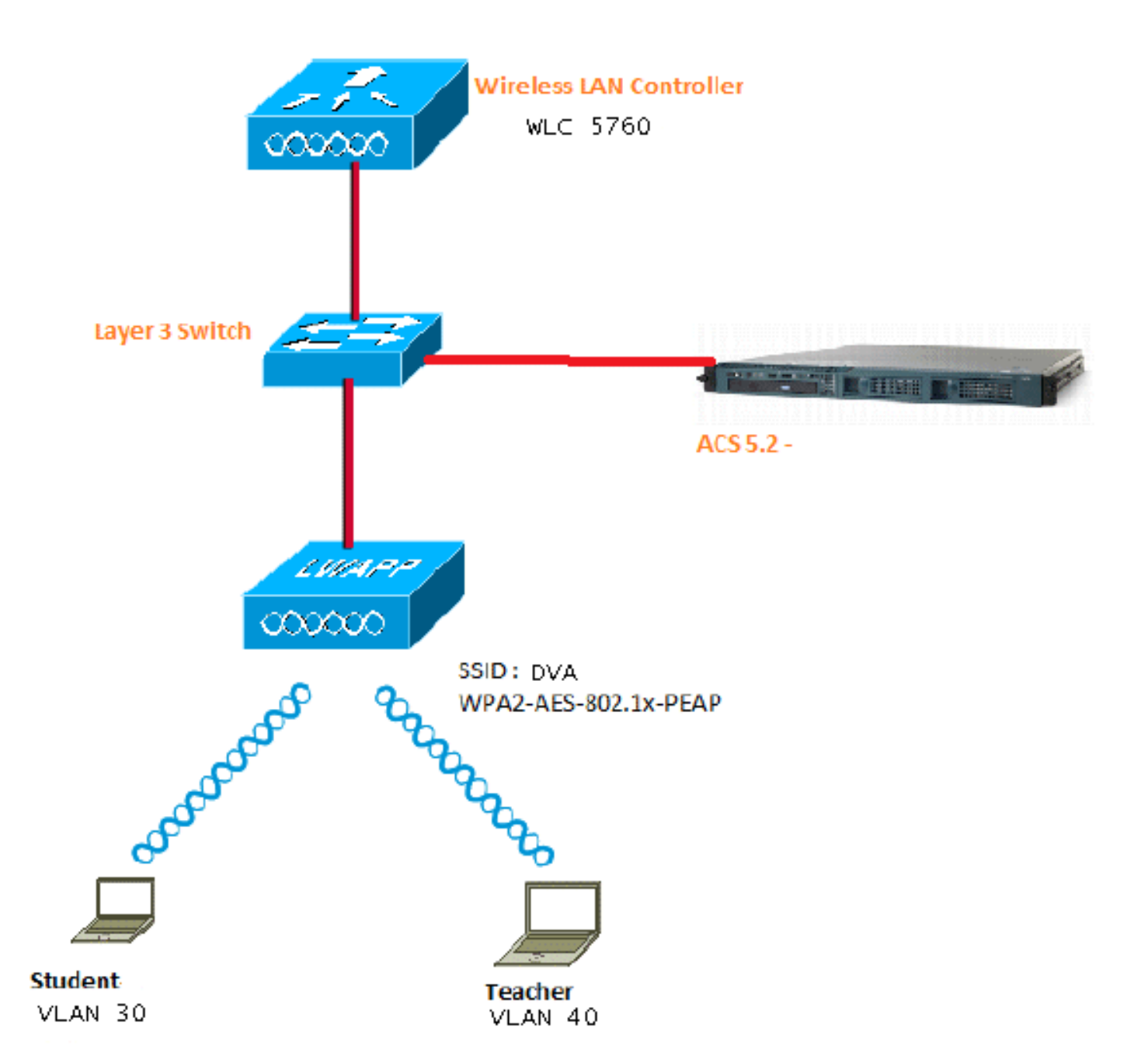

In diesem Dokument wird 802.1X mit PEAP (Protected Extensible Authentication Protocol) als Sicherheitsmechanismus verwendet.

### Annahmen

- Switches werden für alle Layer-3-VLANs (L3) konfiguriert.
- Dem DHCP-Server wird ein DHCP-Bereich zugewiesen.
- Die L3-Verbindung besteht zwischen allen Geräten im Netzwerk.
- Die LAP ist bereits dem WLC beigetreten.
- Jedes VLAN hat eine /24-Maske.
- ACS 5.2 verfügt über ein selbstsigniertes Zertifikat.

## Konfigurieren von WLC mit CLI

Dies ist ein Beispiel für die Konfiguration eines WLAN mit der SSID von DVA:

```
wlan DVA 3 DVA
aaa-override
client vlan VLAN0020
security dot1x authentication-list ACS
session-timeout 1800
no shutdown
```

#### Konfigurieren des RADIUS-Servers auf dem WLC

Dies ist ein Beispiel für die Konfiguration des RADIUS-Servers im WLC:

```
aaa new-model
!
!
aaa group server radius ACS
server name ACS
!
aaa authentication dot1x ACS group ACS
radius server ACS
address ipv4 10.106.102.50 auth-port 1645 acct-port 1646
key Ciscol23
```

dot1x system-auth-control

#### Konfigurieren des DHCP-Pools für das Client-VLAN

Dies ist ein Beispiel für die Konfiguration des DHCP-Pools für das Client-VLAN 30 und VLAN 40:

```
interface Vlan30
ip address 30.30.30.1 255.255.255.0
!
interface Vlan40
ip address 40.40.40.1 255.255.255.0
ip dhcp pool vla30
network 30.30.30.0 255.255.255.0
default-router 30.30.30.1
!
ip dhcp pool vlan40
network 40.40.40.0 255.255.255.0
default-router 40.40.40.1
ip dhcp snooping vlan 30,40
```

```
ip dhcp snooping
```

#### Konfigurieren von WLC über GUI

#### WLAN konfigurieren

Dieses Verfahren beschreibt die Konfiguration des WLAN.

1. Navigieren Sie zu Configuration > Wireless > WLAN > NEW tab.

|      | linin<br>Lisco w | /ireless Con | troller         |    |                |
|------|------------------|--------------|-----------------|----|----------------|
| 1    | 🏠 Home           | Monitor 🛛 🔻  | Configuration 💌 | Ac | ministration   |
| Wire | eless            |              | Wizard          | L  | ANs            |
| • V  | VLAN             |              | Controller      | M  | obility Anchor |
|      | UWLANs           |              | Security        |    | Profile        |
| ► A  | ccess Points     |              | Commands        |    |                |
| ▶ 8  | 02.11a/n         |              |                 |    | wpa2psk        |
| ▶ 8  | 02.11h/a/n       |              |                 |    | noonradius     |

2. Klicken Sie auf die Registerkarte **Allgemein**, um anzuzeigen, dass das WLAN für WPA2-802.1X konfiguriert ist, und ordnen Sie die Schnittstelle/Schnittstellengruppe(G) VLAN 20 (VLAN020) zu.

| WLAN > Edit                                                              |                                                                                                    |  |  |  |
|--------------------------------------------------------------------------|----------------------------------------------------------------------------------------------------|--|--|--|
| General Security QOS                                                     | Advanced                                                                                                |  |  |  |
| Profile Name                                                             | DVA                                                                                                    |  |  |  |
| Туре                                                                     | WLAN                                                                                                    |  |  |  |
| SSID                                                                     | DVA                                                                                                    |  |  |  |
| Status                                                                   |                                                                                                    |  |  |  |
| Security Policies                                                        | [WPA2][Auth(802.1x)]<br>(Modifications done under security tab will appear after applying the changes.) |  |  |  |
| Radio Policy                                                             | All 👻                                                                                                   |  |  |  |
| Interface/Interface Group(G)<br>Broadcast SSID<br>Multicast VLAN Feature | VLAN0020 -                                                                                              |  |  |  |

3. Klicken Sie auf die Registerkarte **Erweitert**, und aktivieren Sie das Kontrollkästchen **AAA-Überschreibung zulassen**. Damit diese Funktion funktioniert, muss die Option Override aktiviert sein.

| WLAN > Edit                                       |          |     |          |  |  |  |  |
|---------------------------------------------------|----------|-----|----------|--|--|--|--|
| General                                           | Security | QOS | Advanced |  |  |  |  |
| Allow AAA Override 🗹<br>Coverage Hole Detection 🗹 |          |     |          |  |  |  |  |
| Session Timeout (secs) 1800                       |          |     |          |  |  |  |  |

4. Klicken Sie auf die Registerkarte **Sicherheit** und die Registerkarte **Layer2**, aktivieren Sie das Kontrollkästchen WPA2 Encryption **AES**, und wählen Sie **802.1x** aus der Dropdown-Liste Auth Key Mgmt (Auth-Schlüsselverwaltung) aus.

| WLAN<br>WLAN > Edit                                                           |                                     |
|-------------------------------------------------------------------------------|-------------------------------------|
| General Security                                                              | QOS Advanced                        |
| Layer2 Layer3                                                                 | AAA Server                          |
| Layer 2 Security                                                              | WPA + WPA2 🔻                        |
| MAC Filtering                                                                 |                                     |
| WPA+WPA2 Par<br>WPA Policy<br>WPA2 Policy<br>WPA2 Encryption<br>Auth Key Mgmt | ameters<br>n I AES TKIP<br>802.1x I |

Konfigurieren des RADIUS-Servers auf dem WLC

Dieses Verfahren beschreibt die Konfiguration des RADIUS-Servers auf dem WLC.

1. Navigieren Sie zur Registerkarte Konfiguration > Sicherheit.

| cisco Wireless Con                                                                     | troller                                                         |                                             |
|----------------------------------------------------------------------------------------|-----------------------------------------------------------------|---------------------------------------------|
| 🏠 Home 🛛 Monitor 🗐 🔻                                                                   | Configuration 💌                                                 | Administration                              |
| <ul> <li>AAA</li> <li>Method Lists</li> <li>General</li> <li>Authentication</li> </ul> | Wizard<br>Controller<br>Wireless<br><u>Security</u><br>Commands | eneral<br>Local Authenti<br>Local Authoriza |
| <ul> <li>Accounting</li> <li>Authorization</li> </ul>                                  |                                                                 |                                             |
| <ul> <li>Server Groups</li> </ul>                                                      |                                                                 |                                             |

2. Navigieren Sie zu AAA > Servergruppen > Radius, um die Radius-Servergruppen zu erstellen. In diesem Beispiel wird die Radius-Servergruppe ACS genannt.

| ☆ Home Monitor : ▼ Configuration : ▼ | Administration : • Help |         |         |         |  |  |  |
|--------------------------------------|-------------------------|---------|---------|---------|--|--|--|
| ecurity                              | Radius Server Groups    |         |         |         |  |  |  |
| AAA                                  | New Remove              |         |         |         |  |  |  |
| <ul> <li>Method Lists</li> </ul>     | Name                    | Server1 | Server2 | Server3 |  |  |  |
| General                              |                         |         |         |         |  |  |  |
| Authentication                       | ACS                     | ACS     | N/A     | N/A     |  |  |  |
| Accounting                           |                         |         |         |         |  |  |  |
| Authorization                        |                         |         |         |         |  |  |  |
| ▼ Server Groups                      |                         |         |         |         |  |  |  |
| 🗆 Radius                             |                         |         |         |         |  |  |  |

3. Bearbeiten Sie den Radius-Server-Eintrag, um die Server-IP-Adresse und den Shared Secret hinzuzufügen. Dieser Shared Secret muss mit dem Shared Secret auf dem WLC und dem RADIUS-Server übereinstimmen.

| cisco Wireless Controller          |                                         |               |  |
|------------------------------------|-----------------------------------------|---------------|--|
| 😚 Home Monitor 🛛 Configuration 🖓 🔹 | Administration 🕴 🗸 Help                 |               |  |
|                                    |                                         |               |  |
| Security                           | Radius Servers<br>Radius Servers > Edit |               |  |
| ▼ AAA                              |                                         |               |  |
| <ul> <li>Method Lists</li> </ul>   | Server Name                             | ACS           |  |
| General                            | Server IP Address                       | 10.106.102.50 |  |
| Authentication                     | Shared Secret                           | ••••••        |  |
| Accounting                         | Confirm Shared Secret                   |               |  |
| Authorization                      | Acct Port (0-65535)                     | 1646          |  |
| ▼ Server Groups                    | Auth Port (0-65535)                     | 1645          |  |
| Radius                             | Server Timeout (0-1000) secs            |               |  |
| Tacacs+                            | Retry Count (0-100)                     |               |  |
| 🛎 Ldap                             |                                         |               |  |
| ▼ RADIUS                           |                                         |               |  |
| Servers                            |                                         |               |  |

Dies ist ein Beispiel für eine vollständige Konfiguration:

| R | adius Servers |               |           |           |  |
|---|---------------|---------------|-----------|-----------|--|
|   | New Remove    |               |           |           |  |
|   | Server Name   | Address       | Auth Port | Acct Port |  |
| [ | ACS           | 10.106.102.50 | 1645      | 1646      |  |
|   |               |               |           |           |  |

#### Konfigurieren des RADIUS-Servers

Dieses Verfahren beschreibt die Konfiguration des RADIUS-Servers.

- 1. Navigieren Sie auf dem RADIUS-Server zu **Benutzer und Identitätsdaten > Interne** Identitätsdaten > Benutzer.
- 2. Erstellen Sie die entsprechenden Benutzernamen und Identitätsgruppen. In diesem Beispiel ist es Student und All Groups:Students, Teacher und AllGroups:Teachers.

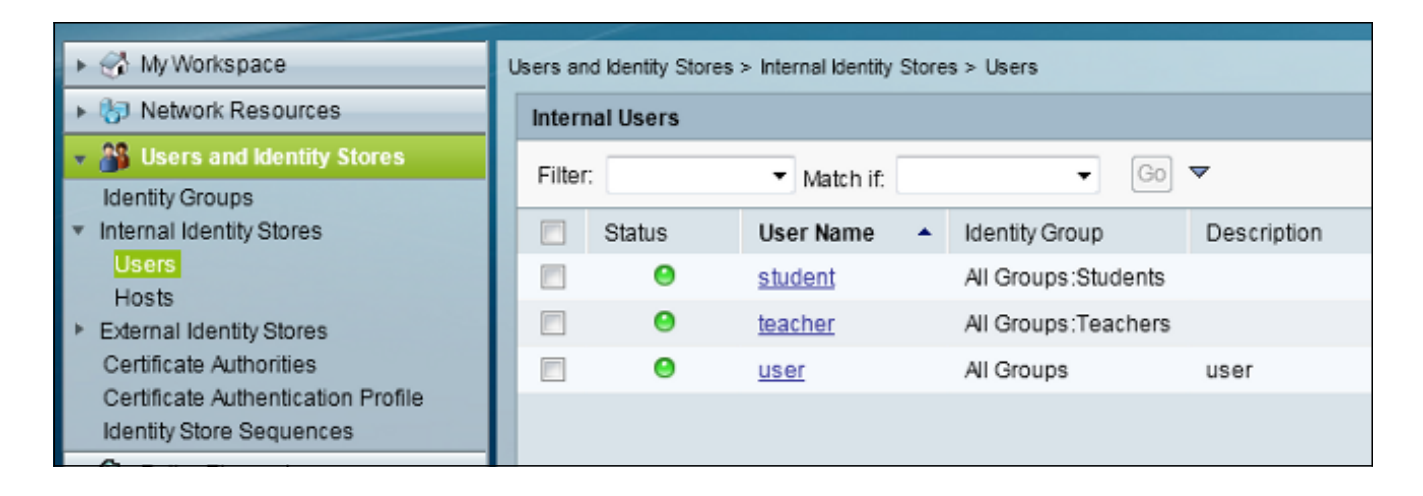

 Navigieren Sie zu Richtlinienelemente > Autorisierung und Berechtigungen > Netzwerkzugriff
 > Autorisierungsprofile, und erstellen Sie die Autorisierungsprofile f
ür die AAA-Überschreibung.

| ▶ 🛞 My Workspace                                                              | Policy Bements > Authorization and Permissions > Network Access > Authorization P |              |          |               |  |
|-------------------------------------------------------------------------------|-----------------------------------------------------------------------------------|--------------|----------|---------------|--|
| Network Resources                                                             | Author                                                                            | rization Pro | files    |               |  |
| Users and Identity Stores                                                     | Filter                                                                            |              | •        | Match if GO V |  |
| 🔹 🎭 Policy Elements                                                           |                                                                                   |              |          |               |  |
| <ul> <li>Session Conditions</li> </ul>                                        |                                                                                   | Name         | <b>•</b> | Description   |  |
| Date and Time                                                                 |                                                                                   | Permit Acc   | ess      |               |  |
| Custom                                                                        |                                                                                   | Student      |          | Student       |  |
| <ul> <li>Network Conditions</li> <li>Authorization and Permissions</li> </ul> |                                                                                   | teacher      |          | teacher       |  |
| <ul> <li>Network Access</li> </ul>                                            |                                                                                   |              |          |               |  |
| Authorization Profiles                                                        |                                                                                   |              |          |               |  |
| Device Administration Named Permission Objects                                |                                                                                   |              |          |               |  |
| Access Policies                                                               |                                                                                   |              |          |               |  |

4. Bearbeiten Sie das Autorisierungsprofil für Kursteilnehmer.

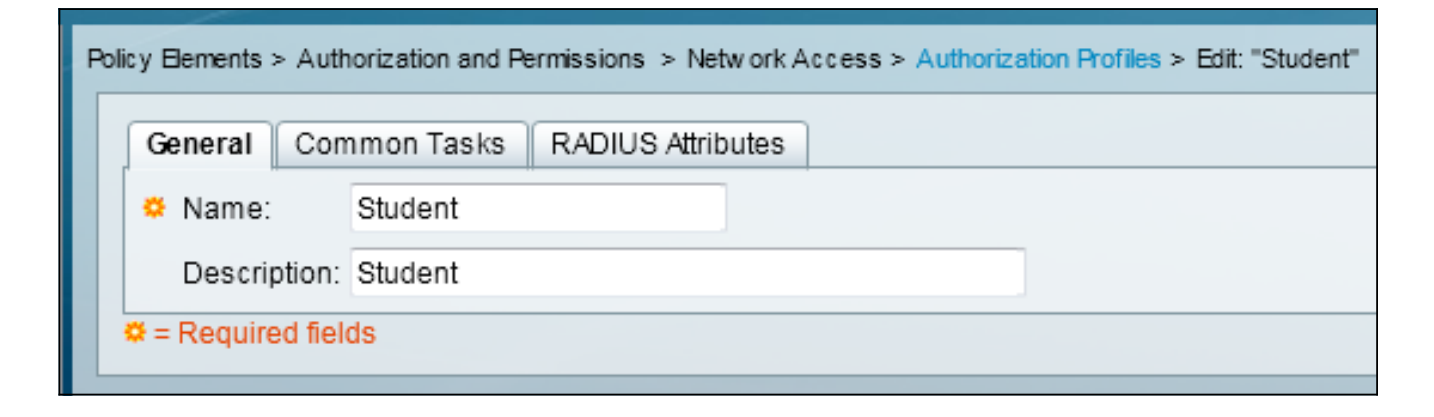

5. Legen Sie die VLAN-ID/-Name als Statisch mit dem Wert 30 (VLAN 30) fest.

| Pol | icy Elements > Authorization and F                       | Permissions > Ne | tw o | rk Access > Authorization Profiles > Edit: "Student" |
|-----|----------------------------------------------------------|------------------|------|------------------------------------------------------|
| Γ   | General Common Tasks                                     | RADIUS Attri     | oute | es                                                   |
| L   | ACLS                                                     |                  | _    |                                                      |
| L   | Downloadable ACL Name:                                   | Not in Use       | •    |                                                      |
| L   | Filter-ID ACL:                                           | Not in Use       | •    |                                                      |
| L   | Proxy ACL:                                               | Not in Use       | •    |                                                      |
| L   | Voice VLAN                                               |                  |      |                                                      |
| L   | Permission to Join:                                      | Not in Use       | •    |                                                      |
| L   | VLAN                                                     |                  |      |                                                      |
| L   | VLAN ID/Name:                                            | Static           | •    | Value 30                                             |
| L   | Reauthentication                                         |                  |      |                                                      |
| L   | Reauthentication Timer:                                  | Not in Use       | •    |                                                      |
| l   | Maintain Connectivity during<br>Reauthentication:<br>QOS |                  |      |                                                      |
| L   | Input Policy Map:                                        | Not in Use       | •    |                                                      |
| L   | Output Policy Map:                                       | Not in Use       | •    |                                                      |
| L   | 802.1X-REV                                               |                  |      |                                                      |
| L   | LinkSec Security Policy:                                 | Not in Use       | •    |                                                      |
| L   | URL Redirect                                             |                  |      |                                                      |
| L   | When a URL is defined for R                              | edirect an ACL   | nus  | stalso be defined                                    |
|     | URL for Redirect:                                        | Not in Use       | •    |                                                      |
|     | URL Redirect ACL:                                        | Not in Use       | Ŧ    |                                                      |
|     | = Required fields                                        |                  |      |                                                      |

6. Bearbeiten Sie das Autorisierungsprofil für Lehrer.

| Po | Policy Elements > Authorization and Permissions > Network Access > Authorization Profiles > Edit: "teacher" |            |                   |  |  |  |  |  |  |
|----|----------------------------------------------------------------------------------------------------|------------|-------------------|--|--|--|--|--|--|
|    | General Com                                                                                                 | nmon Tasks | RADIUS Attributes |  |  |  |  |  |  |
|    | 🌣 Name:                                                                                                    | teacher    |                   |  |  |  |  |  |  |
|    | Description:                                                                                                | teacher    |                   |  |  |  |  |  |  |
|    | Required field                                                                                              | ds         |                   |  |  |  |  |  |  |

7. Legen Sie die VLAN-ID/-Name als Statisch mit dem Wert 40 (VLAN 40) fest.

| Poli | cy Elements > Authorization and F                        | Permissions > Netw | ork Access > Authorization Profiles > Edit: "teacher" |
|------|----------------------------------------------------------|--------------------|-------------------------------------------------------|
|      | General Common Tasks                                     | RADIUS Attribu     | ites                                                  |
|      | ACLS                                                     | M                  |                                                       |
|      | Downloadable ACL Name:                                   | Not in Use 🛛 👻     |                                                       |
|      | Filter-ID ACL:                                           | Not in Use 🔹       |                                                       |
|      | Proxy ACL:                                               | Not in Use 🛛 👻     |                                                       |
|      | Voice VLAN                                               |                    |                                                       |
|      | Permission to Join:                                      | Not in Use 🛛 👻     |                                                       |
|      | VLAN                                                     |                    |                                                       |
|      | VLAN ID/Name:                                            | Static 🗸           | Value 40                                              |
|      | Reauthentication                                         |                    |                                                       |
|      | Reauthentication Timer:                                  | Not in Use 🛛 👻     |                                                       |
|      | Maintain Connectivity during<br>Reauthentication:<br>QOS |                    |                                                       |
|      | Input Policy Map:                                        | Not in Use 🛛 👻     |                                                       |
|      | Output Policy Map:                                       | Not in Use 🛛 👻     |                                                       |
|      | 802.1X-REV                                               |                    |                                                       |
|      | LinkSec Security Policy:                                 | Not in Use 🛛 👻     |                                                       |
|      | URL Redirect<br>When a URL is defined for R              | edirect an ACL m   | ust also be defined                                   |
|      | URL for Redirect:                                        | Not in Use 🛛 👻     |                                                       |
|      | URL Redirect ACL:                                        | Not in Use 🚽       |                                                       |

8. Navigieren Sie zu **Zugriffsrichtlinien > Zugriffsdienste > Standard-Netzwerkzugriff**, und klicken Sie auf die Registerkarte **Zugelassene Protokolle**. Aktivieren Sie das Kontrollkästchen **PEAP zulassen**.

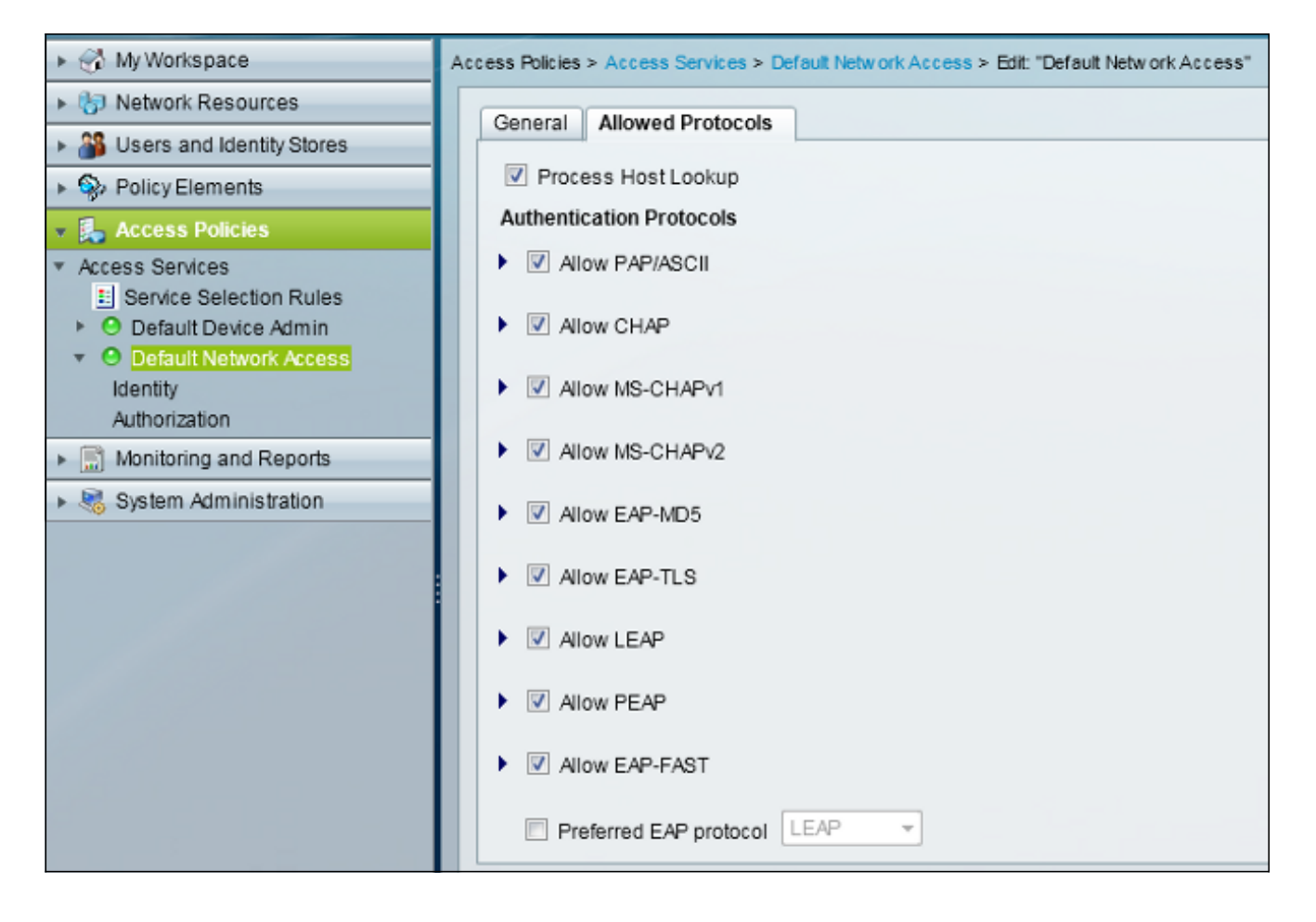

9. Navigieren Sie zu Identität, und definieren Sie die Regeln, um PEAP-Benutzern zu erlauben.

| <ul> <li>My Workspace</li> </ul>                                     | Access Policies > Access Services > Default Network Access > Identity            |           |        |         |                           |                            |                 |           |
|----------------------------------------------------------------------|----------------------------------------------------------------------------------|-----------|--------|---------|---------------------------|----------------------------|-----------------|-----------|
| Interview Resources                                                  | <ul> <li>Single result selection</li> <li>Rule based result selection</li> </ul> |           |        |         |                           |                            |                 |           |
| Users and Identity Stores                                            | Identity Policy                                                                  |           |        |         |                           |                            |                 |           |
| Solicy Elements                                                      | Filter: Status - Match It. Equals - Clear Filter Go -                            |           |        |         |                           |                            |                 |           |
| <ul> <li>Access Policies</li> </ul>                                  | -                                                                                |           |        |         | Con                       | ditions                    | Results         |           |
| <ul> <li>Access Services</li> <li>Service Selection Pulse</li> </ul> |                                                                                  | <u>.</u>  | Status | Name    | Eap Authentication Method | Eap Tunnel Building Method | Identity Source | Hit Count |
| O Default Device Admin                                               | 1                                                                                | <u>F1</u> | 0      | Peap    | -ANY-                     | match PEAP                 | Internal Users  | 32        |
| <ul> <li>O Default Network Access</li> </ul>                         | 2                                                                                |           | 0      | Leap    | match LEAP                | -ANY-                      | Internal Users  | 0         |
| dentity<br>Authorization                                             | 3                                                                                |           | 0      | Eapfast | -ANY-                     | match EAP-FAST             | Internal Users  | 3         |
| Monitoring and Reports                                               |                                                                                  |           |        |         |                           |                            |                 |           |
| System Administration                                                |                                                                                  |           |        |         |                           |                            |                 |           |
|                                                                      |                                                                                  |           |        |         |                           |                            |                 |           |

 Navigieren Sie zu Autorisierung, und ordnen Sie Student und Lehrer der Autorisierungsrichtlinie zu. In diesem Beispiel sollte die Zuordnung Student f
ür VLAN 30 und Lehrer f
ür VLAN 40 sein.

| » ⊕ MyWorkspace                                              | Assess Policies > Ascess Services > Default Network Assess > Authorization |         |            |              |                           |                            |                    |              |                        |                                   |           |
|--------------------------------------------------------------|----------------------------------------------------------------------------|---------|------------|--------------|---------------------------|----------------------------|--------------------|--------------|------------------------|-----------------------------------|-----------|
| Network Resources                                            | Stan                                                                       | idard P | olicy  Exc | eption Polic | x                         |                            |                    |              |                        |                                   |           |
| Users and identity Stores                                    | and Identity Stores Network Access Authorization Policy                    |         |            |              |                           |                            |                    |              |                        |                                   |           |
| » SPolicyElements                                            | Dier Sehn v Uhleh F. Faule v v Class Flor. (0) v                           |         |            |              |                           |                            |                    |              |                        |                                   |           |
| Access Policies                                              |                                                                            | ND1. CR | 800        |              | · metanin. Equars         | •                          |                    |              |                        |                                   |           |
| Access Senices     H Senice Selection Rules                  |                                                                            |         | Status     | Name         | Eap Authentication Method | Eap Tunnel Building Method | Compound Condition | Protocol     | klentity Group         | Results<br>Authorization Profiles | Hit Count |
| <ul> <li>O Default Device Admin</li> </ul>                   | 1                                                                          | 12      |            | Student      | -ANY-                     | match PEAP                 | -ANY-              | match Radius | in All Groups Students | Student                           | 11        |
| <ul> <li>O Default Network Access</li> <li>Meethy</li> </ul> | 2                                                                          |         |            | Teacher      | -ANY-                     | match PEAP                 | -ANY-              | match Radius | In All Groups Teachers | leacher                           | 4         |
| Autorization                                                 | 3                                                                          | 12      |            | EAPTLS       | -ANY-                     | match EAP-FAST             | -ANY-              | match Radius | -ANY-                  | Permit Access                     | 3         |
| Monitoring and Reports                                       |                                                                            |         |            |              |                           |                            |                    |              |                        |                                   |           |
| Bystem Administration                                        |                                                                            |         |            |              |                           |                            |                    |              |                        |                                   |           |

# Überprüfung

In diesem Abschnitt überprüfen Sie, ob Ihre Konfiguration ordnungsgemäß funktioniert. Dabei handelt es sich um die Überprüfungsverfahren:

• Überwachen Sie die Seite des ACS, die anzeigt, welche Clients authentifiziert werden.

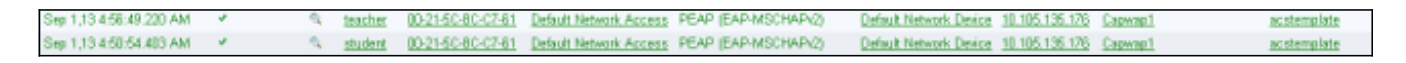

• Stellen Sie eine Verbindung zum DVA-WLAN mit der Student Group her, und überprüfen Sie die WiFi Connection Utility für Clients.

| 💿 Intel® PRO                  | Set/Wireless WiF                                                             | i Connection Utility                         |                       |
|-------------------------------|------------------------------------------------------------------------------|----------------------------------------------|-----------------------|
| File Tools Adv                | vanced Profiles He                                                           | lp                                           |                       |
|                               |                                                                              |                                              | (intel)               |
|                               | You are cor                                                                  | nected to DVA.                               |                       |
|                               | Network Name:<br>Speed:<br>Signal Quality:<br>IP Address:                    | DVA<br>144.0 Mbps<br>Excellent<br>30.30.30.2 | <u>D</u> etails       |
| _ <sup>WiFi</sup> Netwo       | ork <u>s</u> (46)                                                            |                                              |                       |
| alle                          | DVA<br>This network has s                                                    | Connecte<br>ecurity enabled                  | ed 🛛 🔕 😫 🏠            |
| alla                          | <b>SSID not broa</b> This network has s                                      | dcast><br>ecurity enabled                    | a<br>📇 🛈              |
| alla                          | SSID not broa This network has s                                             | idcast><br>ecurity enabled                   | <mark>9</mark><br>4 0 |
| all                           | <ssid broa<="" not="" td=""><td>dcast&gt;</td><td><mark>9</mark></td></ssid> | dcast>                                       | <mark>9</mark>        |
| Disco                         | nnect Prop                                                                   | erties                                       | Refresh               |
| To manage (<br>Profiles butto | profiles of previously co<br>m.                                              | onnected WiFi networks, clic                 | k the <b>Profiles</b> |
| <u> </u>                      | <u>√</u> iFi On 🛛 🔻                                                          | Hardware radio switch:<br>ON                 | Help?                 |

• Stellen Sie eine Verbindung zum DVA-WLAN mit der Teacher Group her, und überprüfen Sie die WiFi Connection Utility für Clients.

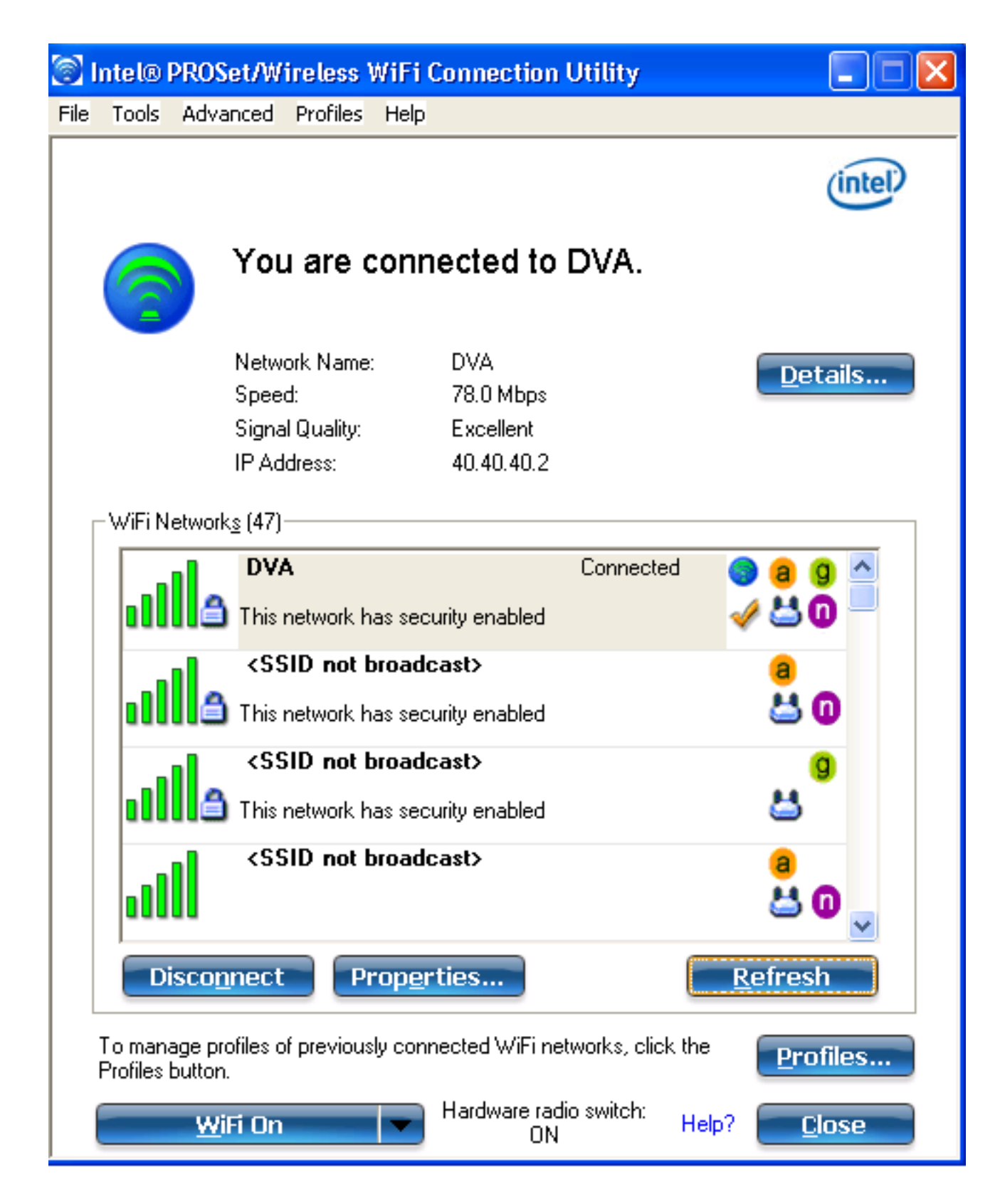

## Fehlerbehebung

In diesem Abschnitt finden Sie Informationen zur Behebung von Fehlern in Ihrer Konfiguration.

#### Hinweise:

Verwenden Sie das <u>Command Lookup Tool</u> (nur <u>registrierte</u> Kunden), um weitere Informationen zu den in diesem Abschnitt verwendeten Befehlen zu erhalten.

Das <u>Output Interpreter Tool</u> (nur <u>registrierte</u> Kunden) unterstützt bestimmte **show**-Befehle. Verwenden Sie das Output Interpreter Tool, um eine Analyse der **Ausgabe des** Befehls **show** anzuzeigen.

Weitere Informationen <u>zu Debug-Befehlen</u> vor der Verwendung von **Debug-**Befehlen finden Sie unter <u>Wichtige Informationen</u>.

Nützliche Debugging-Tools umfassen **Debug-Client MAC-Adresse** *MAC* sowie folgende NGWC-Ablaufverfolgungsbefehle:

- Ablaufverfolgungsgruppen-Wireless-Client-Level-Debuggen festlegen
- set trace group-wireless-client filter mac xxxx.xxxx.xxxx
- Spuren mit Spuren-Filter anzeigen

Der NGWC-Trace enthält keinen dot1x/AAA-Wert. Verwenden Sie daher die gesamte Liste der kombinierten Traces für dot1x/AAA:

- Ablaufverfolgungsgruppen-Wireless-Client-Level-Debuggen festlegen
- Ablaufverfolgung auf wcm-dot1x Ereignisebene debuggen
- Festlegen von trace wcm-dot1x aaa level debuggen
- Festlegen des Ablaufverfolgungs- und Wireless-Ereignisebenendebuggens
- Festlegen des Ablaufverfolgungs-Zugriffssitzungs-Kerndebuggens
- Festlegen des Ablaufverfolgungszugriffs-Sitzungsmethode auf der 802.1x-Ebene-Debugging
- set trace group-wireless-client filter mac xxxx.xxxx.xxxx
- set trace wcm-dot1x event filter mac xxxx.xxxx.xxxx
- trace wcm-dot1x aaa filter mac festlegen xxxx.xxxx.xxxx
- Festlegen von Trace aaa Wireless-Ereignissen Filter MAC xxxx.xxxx.xxxx
- set trace access-session core sm filter mac xxxx.xxxx.xxxx
- Festlegen der Trace Access-Session-Methode dot1x filter mac xxxx.xxxx.xxxx
- Spuren mit Spuren-Filter anzeigen

Wenn die dynamische VLAN-Zuweisung ordnungsgemäß funktioniert, sollte diese Ausgabe aus dem Debugger angezeigt werden:

09/01/13 12:13:28.598 IST 1ccc 5933] 0021.5C8C.C761 1XA: Received Medium tag (0) Tunnel medium type (6) and Tunnel-Type tag (0) and Tunnel-type (13) Tunnel-Private-Id (30) [09/01/13 12:13:28.598 IST 1ccd 5933] 0021.5C8C.C761 Tunnel-Group-Id is 30 [09/01/13 12:13:28.598 IST 1cce 5933] 0021.5C8C.C761 Checking Interface Change - Current VlanId: 40 Current Intf: VLAN0040 New Intf: VLAN0030 New GroupIntf: intfChanged: 1 [09/01/13 12:13:28.598 IST 1ccf 5933] 0021.5C8C.C761 Incrementing the Reassociation Count 1 for client (of interface VLAN0040) [09/01/13 12:13:28.598 IST 1cd0 5933] 0021.5C8C.C761 --More--Clearing Address 40.40.40.2 on mobile [09/01/13 12:13:28.598 IST 1cd1 5933] 0021.5C8C.C761 Applying new AAA override for station 0021.5C8C.C761 [09/01/13 12:13:28.598 IST 1cd2 5933] 0021.5C8C.C761 Override values (cont..) dataAvgC: -1, rTAvgC: -1, dataBurstC: -1, rTimeBurstC: -1 vlanIfName: 'VLAN0030', aclName: '' [09/01/13 12:13:28.598 IST 1cd3 5933] 0021.5C8C.C761 Clearing Dhcp state for

station --[09/01/13 12:13:28.598 IST 1cd4 5933] 0021.5C8C.C761 Applying WLAN ACL policies
to client

[09/01/13 12:13:28.598 IST 1cd5 5933] 0021.5C8C.C761 No Interface ACL used for Wireless client in WCM(NGWC) [09/01/13 12:13:28.598 IST 1cd6 5933] 0021.5C8C.C761 Inserting AAA Override struct for mobile MAC: 0021.5C8C.C761 , source 4

[09/01/13 12:13:28.598 IST 1cd7 5933] 0021.5C8C.C761 Inserting new RADIUS override into chain for station 0021.5C8C.C761

[09/01/13 12:13:28.598 IST 1cd8 5933] 0021.5C8C.C761 Override values (cont..)
dataAvgC: -1, rTAvgC: -1, dataBurstC: -1, rTimeBurstC: -1
 vlanIfName: 'VLAN0030', aclName: ''

--More-- [09/01/13 12:13:28.598 IST 1cd9 5933] 0021.5C8C.C761 Applying override policy from source Override Summation:

[09/01/13 12:13:28.598 IST 1cda 5933] 0021.5C8C.C761 Override values (cont..)
dataAvgC: -1, rTAvgC: -1, dataBurstC: -1, rTimeBurstC: -1
 vlanIfName: 'VLAN0030', aclName: ''

[09/01/13 12:13:28.598 IST 1cdb 5933] 0021.5C8C.C761 Applying local bridging Interface Policy for station 0021.5C8C.C761 - vlan 30, interface 'VLAN0030' [09/01/13 12:13:28.598 IST 1cdc 5933] 0021.5C8C.C761 1XA: Setting reauth timeout to 1800 seconds from WLAN config [09/01/13 12:13:28.598 IST 1cdd 5933] 0021.5C8C.C761 1XA: Setting reauth timeout to 1800 seconds [09/01/13 12:13:28.598 IST 1cde 5933] 0021.5C8C.C761 1XX: Creating a PKC PMKID Cache entry (RSN 1) [09/01/13 12:13:28.598 IST 1cdf 5933] 0021.5C8C.C761 1XK: Set Link Secure: 0

[09/01/13 12:08:59.553 IST 1ae1 5933] 0021.5C8C.C761 1XA: Received Medium tag (0)
Tunnel medium type (6) and Tunnel-Type tag (0) and Tunnel-type (13)
Tunnel-Private-Id (40)
[09/01/13 12:08:59.553 IST 1ae2 5933] 0021.5C8C.C761 Tunnel-Group-Id is 40
--More-- [09/01/13 12:08:59.553 IST 1ae3 5933] 0021.5C8C.C761

Checking Interface Change - Current VlanId: 20 Current Intf: VLAN0020 New Intf: VLAN0040 New GroupIntf: intfChanged: 1 [09/01/13 12:08:59.553 IST 1ae4 5933] 0021.5C8C.C761 Applying new AAA override for station 0021.5C8C.C761 [09/01/13 12:08:59.553 IST 1ae5 5933] 0021.5C8C.C761 Override values (cont..) dataAvgC: -1, rTAvgC: -1, dataBurstC: -1, rTimeBurstC: -1

vlanIfName: 'VLAN0040', aclName: ''

[09/01/13 12:08:59.553 IST 1ae6 5933] 0021.5C8C.C761 Clearing Dhcp state for station ---[09/01/13 12:08:59.553 IST 1ae7 5933] 0021.5C8C.C761 Applying WLAN ACL policies to client [09/01/13 12:08:59.553 IST 1ae8 5933] 0021.5C8C.C761 No Interface ACL used for Wireless client in WCM(NGWC) [09/01/13 12:08:59.553 IST 1ae9 5933] 0021.5C8C.C761 Inserting AAA Override struct for mobile MAC: 0021.5C8C.C761 , source 4

[09/01/13 12:08:59.553 IST 1aea 5933] 0021.5C8C.C761 Inserting new RADIUS override into chain for station 0021.5C8C.C761

[09/01/13 12:08:59.553 IST 1aeb 5933] 0021.5C8C.C761 Override values (cont..)
dataAvgC: -1, rTAvgC: -1, dataBurstC: -1, rTimeBurstC: -1
 vlanIfName: 'VLAN0040', aclName: ''
 --More-[09/01/13 12:08:59.553 IST 1aec 5933] 0021.5C8C.C761 Applying override policy
from source Override Summation:

[09/01/13 12:08:59.553 IST laed 5933] 0021.5C8C.C761 Override values (cont..)
dataAvgC: -1, rTAvgC: -1, dataBurstC: -1, rTimeBurstC: -1

[09/01/13 12:08:59.553 IST 1aee 5933] 0021.5C8C.C761 Applying local bridging Interface Policy for station 0021.5C8C.C761 - vlan 40, interface 'VLAN0040' [09/01/13 12:08:59.553 IST 1aef 5933] 0021.5C8C.C761 1XA: Setting reauth timeout to 1800 seconds from WLAN config [09/01/13 12:08:59.553 IST 1af0 5933] 0021.5C8C.C761 1XA: Setting reauth timeout to 1800 seconds [09/01/13 12:08:59.553 IST 1af1 5933] 0021.5C8C.C761 1XK: Creating a PKC PMKID Cache entry (RSN 1)